# **E-Grad Clearance**

This process improves student services by moving documents more quickly and streamlining clearance processes.

### **Procedure:**

1. Login to MyIUP and on the Academics page select Manage graduation clearance.

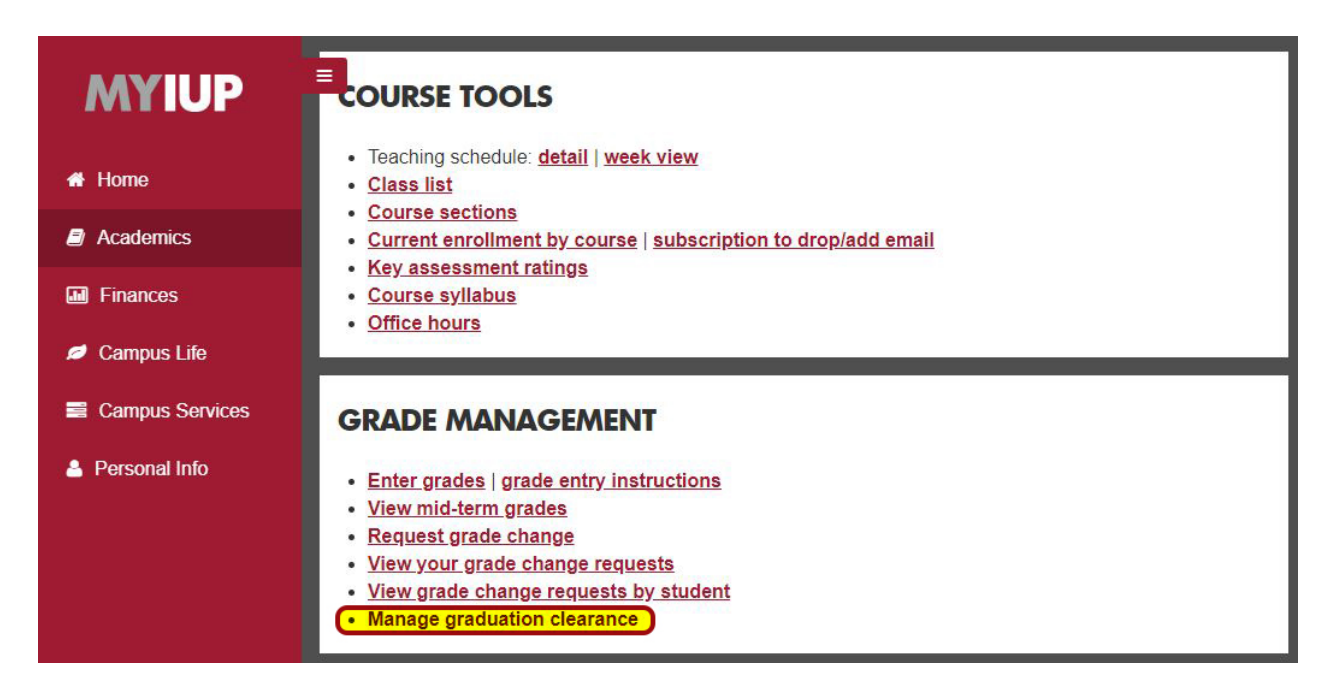

2. A menu of the different processes that can be run will appear. (Form, Audit, Report)

| INDIANA UNIVERSITY OF PENNSYLVANIA                                                    |                                             |  |  |  |  |  |  |  |  |
|---------------------------------------------------------------------------------------|---------------------------------------------|--|--|--|--|--|--|--|--|
| Personal Information Alumni & Friends Services Student Services Financial Aid Friends | aculty Services Employee IUP Administration |  |  |  |  |  |  |  |  |
| Search Go                                                                             | RETURN TO MENU SITE MAP HELP EXIT           |  |  |  |  |  |  |  |  |
| UNDERGRADUATE GRADUATION CLEARANCE MENU                                               |                                             |  |  |  |  |  |  |  |  |
| Graduation Clearance College Associations<br>Graduation Clearance Security            |                                             |  |  |  |  |  |  |  |  |
| Graduation Clearance Form                                                             |                                             |  |  |  |  |  |  |  |  |
| Graduation Clearance Audit                                                            |                                             |  |  |  |  |  |  |  |  |
| Graduation Clearance Report                                                           |                                             |  |  |  |  |  |  |  |  |
| RELEASE: 8.8.2                                                                        |                                             |  |  |  |  |  |  |  |  |

# **Graduation Clearance Form** *Department View:*

everyone from the specified department who has applied in the specified term, their college level, credits, and where it can be awarded from.

## Take note of any error messages in red that may prevent awarding.

If the Registrar's Office has already ran the report, a message will appear in red stating the record is "in progress." No changes can be made at this point without an email to the Registrar's Office stating the adjustment they need to make.

| IWP                  | INDIANA UNIVERSITY OF PENNSYLVANIA |                  |               |                  |            |                    |  |
|----------------------|------------------------------------|------------------|---------------|------------------|------------|--------------------|--|
| Personal Information | Alumni & Friends Services          | Student Services | Financial Aid | Faculty Services | Employee   | IUP Administration |  |
| Search               |                                    | Go               |               | RETURN TO MEN    | U SITE MAP | HELP EXIT          |  |
|                      |                                    |                  |               |                  |            |                    |  |
| Award Type:          | Department 🔹                       |                  |               |                  |            |                    |  |
| Minor:               | Art Studio                         |                  | •             |                  |            |                    |  |
| Graduation Period:   | May 2019 •                         |                  |               |                  |            |                    |  |

Please note that there is an URSA-imposed 30-minute time limit starting at 01:09 pm on Apr 25, 2019. Any activity on this on-line report will re-set this time limit.

#### Export to Excel

Submit

Degree:

| (D: @00284932      | Name: Hawkins,       | Norm L                 |                  | Earned Ho          | ours: 124 | Cum GPA: 4.00 |
|--------------------|----------------------|------------------------|------------------|--------------------|-----------|---------------|
|                    | PRIM                 | IARY                   | MIN              | ORS                |           |               |
| Program:           | NASC-BS              | -None- •               | ARST             | -None- •           |           |               |
| Degree:            | BS                   |                        | BC               | -None- 🔻           |           |               |
| Major:             | NASC                 |                        |                  |                    |           |               |
| D: @00284930       | Name: Hawkins,       | Norm N                 |                  | Earned Ho          | ours: 109 | Cum GPA: 3.11 |
| Student does not i | meet the requisite 1 | 20 earned credit minin | num and therefor | e cannot graduate. | )         |               |
|                    | PRIM                 | IARY                   | MIN              | ORS                |           |               |
| Program:           | INDS                 | -None- •               | ARST             | -None- •           |           |               |

BS

## Graduation Clearance Form *College View:*

everyone from the specified college who has applied in the specified term, their college level, credits, and where it can be awarded from.

Take note of any error messages in red that may prevent awarding.

| IUP               | DIANA UNIVERSITY OF PEN      | INSYLVANIA       | MY            | UP               |          |                    |               |          |      |      |
|-------------------|------------------------------|------------------|---------------|------------------|----------|--------------------|---------------|----------|------|------|
| Personal Informat | on Alumni & Friends Services | Student Services | Financial Aid | Faculty Services | Employee | IUP Administration |               |          |      |      |
| Search            | G                            | •                |               |                  |          | R                  | ETURN TO MENU | SITE MAP | HELP | EXIT |
| Award Type:       | College 🔹                    |                  |               |                  |          |                    |               |          |      |      |
| College:          | College of Fine Arts         |                  | •             |                  |          |                    |               |          |      |      |
| Department:       | All                          | •                |               |                  |          |                    |               |          |      |      |
| Graduation Period | August 2019 🔻                |                  |               |                  |          |                    |               |          |      |      |

Please note that there is an URSA-imposed 30-minute time limit starting at 10:46 am on Jun 26, 2019. Any activity on this on-line report will re-set this time limit.

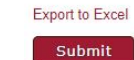

If the Registrar's Office has already ran the report, a message will appear in red stating the record is "in progress." No changes can be made at this point without an email to the Registrar's Office stating the adjustment they need to make.

| ID: @03164486          | Name: Hawkins, N         | orm N.                 |                          | Earned H | lours: | 118 | Cum GPA: | 3.75 |
|------------------------|--------------------------|------------------------|--------------------------|----------|--------|-----|----------|------|
| * Student does not mee | et the requisite 120 ear | ned credit minimum a   | nd therefore cannot grad | uate.    |        |     |          |      |
|                        | PRIM                     | IARY                   | MIN                      | ORS      |        |     |          |      |
| Program:               | ART-STUDIO               | -None- 🔻               | СОММ                     | -None- • |        |     |          |      |
| Degree:                | BA                       |                        |                          |          |        |     |          |      |
| Major:                 | ART                      |                        |                          |          |        |     |          |      |
| Concentration(s):      | ARST                     |                        |                          |          |        |     |          |      |
| ID: @02918355          | Name: Hawkins, N         | orm N.                 |                          | Earned H | lours: | 114 | Cum GPA: | 2.92 |
| * Student does not mee | et the requisite 120 ear | ned credit minimum a   | nd therefore cannot grad | uate.    |        |     |          |      |
|                        | PRIM                     | IARY                   | ]                        |          |        |     |          |      |
| Program:               | ART-STUDIO               | -None- V               | 1                        |          |        |     |          |      |
| Degree:                | BA                       |                        |                          |          |        |     |          |      |
| Major:                 | ART                      |                        |                          |          |        |     |          |      |
| Concentration(s):      | ARST                     |                        |                          |          |        |     |          |      |
| ID: @03026304          | Name: Hawkins, N         | orm N.                 |                          | Earned H | lours: | 142 | Cum GPA: | 3.64 |
| * Student does not mee | et the requisite 150 ear | ned credits for a dual | baccaleaurate degree.    |          |        |     |          |      |
|                        | PRIM                     | IARY                   |                          |          |        |     |          |      |
| Program:               | СОММ                     | -None- 🔻               |                          |          |        |     |          |      |
| Degree:                | BS                       |                        | ]                        |          |        |     |          |      |
|                        | DUAL D                   | EGREE                  | 1                        |          |        |     |          |      |
| Program:               | THTR                     | -None- V               | 1                        |          |        |     |          |      |
| Degree:                | BA                       |                        |                          |          |        |     |          |      |

Be sure to select the correct Award Type (College/Department)

- College Level security has access to everything and any change.

(access will be restricted/grayed out if proper security isn't granted)

- Department Level security only has access to change a specific part *i.e. (minors/ concentrations)*
- Minors cannot exist without a Major awarded.

Next to the Program field, 3 options appear: Award, Deny, or Hold Hold signifies they are waiting for something to clear or discrepancies need settled.

Once removed from SHADEGR, it disappears from the E-Grad que if issued Deny. If issued Award, student clears from the list after the Registrar's Office runs their report.

# Graduation Clearance Audit:

enter a student ID to see who did what to a specific record as well as graduation activity details.

| Personal Information Alumni & Fi | riends Services Stud | ent Services F | inancial Aid F | aculty Services Employee IU      | IP Administration       |
|----------------------------------|----------------------|----------------|----------------|----------------------------------|-------------------------|
| Search                           | Go                   |                |                | RETURN TO MENU SITE MAP          | HELP EXIT               |
| Name:                            | Norm N. Haw          | kins           |                |                                  |                         |
| Student ID:                      | @00284930            |                |                |                                  |                         |
|                                  |                      |                |                |                                  |                         |
| Graduation Period                | Туре                 | Value          | Status         | Timestamp                        | User                    |
| Graduation Period                | Type                 | Value          | Status         | Timestamp<br>01/02/2013 14:35:16 | User<br>Barna, Marcey L |

Graduation Clearance Report:

collect college graduation information here.

| IWP              | IA URSA A SERVICE OF                         |                                                                 |
|------------------|----------------------------------------------|-----------------------------------------------------------------|
| Personal Informa | tion Alumni & Friends Services Student Servi | ices Financial Aid Faculty Services Employee IUP Administration |
| Search           | Go                                           | RETURN TO MENU SITE MAP HELP EXIT                               |
| College:         | College of Fine Arts                         | •                                                               |
| Department:      | Art •                                        |                                                                 |
| Status:          | Award 🔹                                      |                                                                 |
| Graduation Perio | d: December 2018 •                           |                                                                 |

### Export Report to Excel

| Student Name          | Student ID | Туре    | Value      | Status | Timestamp           | User                  |
|-----------------------|------------|---------|------------|--------|---------------------|-----------------------|
| Journan, Samantha D   | @0265      | PROGRAM | ART-STUDIO | Award  | 01/07/2019 09:33:27 | Fratangeli, Jeffrey J |
| Bowman, Samantha D    | @0265      | PROGRAM | FCSE       | Award  | 12/21/2018 11:38:42 | McCombie, Sally M     |
| Hershberger, Jordan L | @0265      | PROGRAM | ART-STUDIO | Award  | 01/09/2019 09:41:19 | Fratangeli, Jeffrey J |
| Lenkaitis, Bryn E     | @0309      | PROGRAM | ART-HIST   | Award  | 01/09/2019 09:41:51 | Fratangeli, Jeffrey J |
| Lenkaitis, Bryn E     | @0309      | MINOR   | ARST       | Award  | 01/22/2019 10:46:59 | Heuer, Nathan         |
| Marian, Stephen T     | @0315      | PROGRAM | ART-STUDIO | Award  | 01/07/2019 09:34:12 | Fratangeli, Jeffrey J |
| Murray, Cicely R      | @0279      | PROGRAM | ARST-BFA   | Award  | 01/07/2019 09:33:27 | Fratangeli, Jeffrey J |
| Nevitt, Tara L        | @0292      | PROGRAM | ART-HIST   | Award  | 01/07/2019 09:33:27 | Fratangeli, Jeffrey J |
| Nikinson, Tia M       | @0303      | PROGRAM | ART-STUDIO | Award  | 01/07/2019 09:34:12 | Fratangeli, Jeffrey J |

RELEASE: 1.0